## PARAMÉTRAGE STAR TSP700II -> WINDOWS 10

### DEMARRER -> PARAMETRES

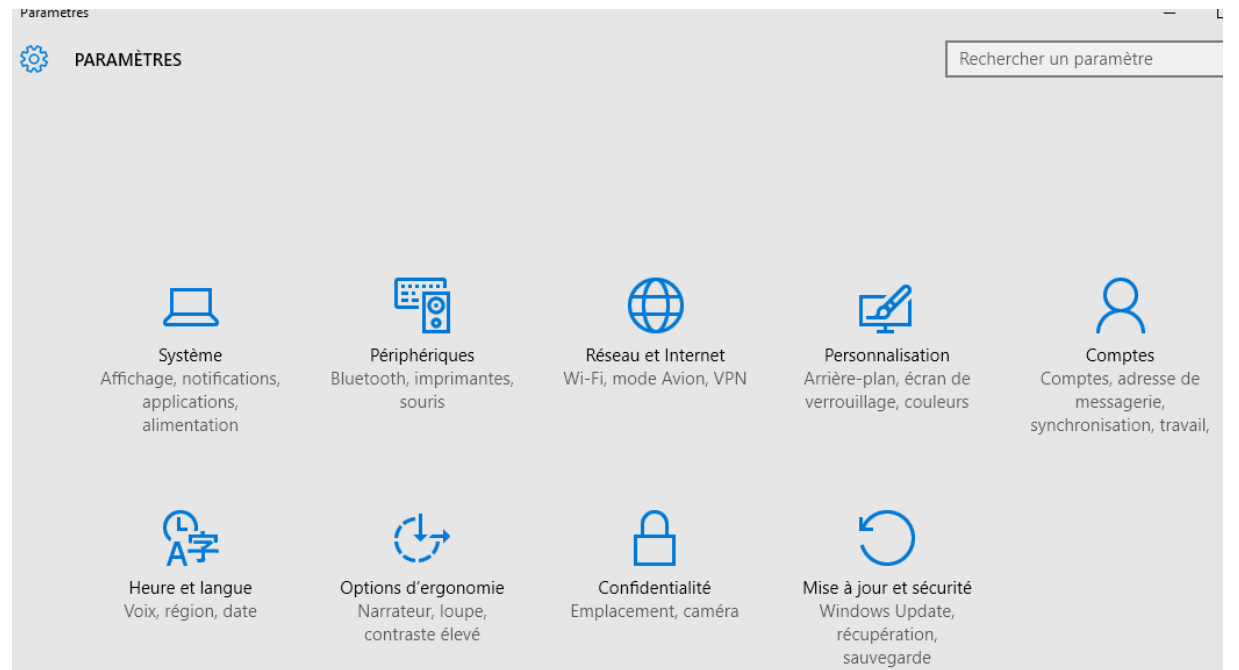

# Cliquez sur : PERIPHERIQUES

| 🔅 PÉRIPHÉRIQUES         |                                                                                                    | Rechercher un paramètre                                                                            | 2 |
|-------------------------|----------------------------------------------------------------------------------------------------|----------------------------------------------------------------------------------------------------|---|
| Imprimantes et scanners |                                                                                                    |                                                                                                    | 1 |
| Appareils connectés     | Star TSP700II (TSP743II)<br>Hors connexion                                                                                                    |                                                                                                    |   |
| Souris et pavé tactile  |                                                                                                    |                                                                                                    |   |
| Saisie                  | Laisser Windows gérer mon imprimante<br>par défaut                                                                                                    |                                                                                                    |   |
| Exécution automatique   | Lorsque cette option est activée, l'imprimante par défaut est la<br>dernière imprimante utilisée.                                                                                                    |                                                                                                    |   |
| USB                     | Désactivé<br>Télécharger via des connexions limitées<br>Désactivez cette option pour éviter des frais supplémentaires.<br>Ainsi, les logiciels (pilotes, informations et applications) relatifs aux<br>nouveaux appareils ne seront pas téléchargés pendant que vous<br>utilisez des connexions Internet limitées.<br>Désactivé | Il faut bien que ce<br>paramètre soit à :<br>DESACTIVE                                             |   |
|                         | Paramètres associés 2<br>Périphériques et imprimantes<br>Gestionnaire de périphériques                                                                                                    | Cliquez sur :<br>PERIPHERIQUES &<br>IMPRIMANTES<br>pour modifier le driver de<br>l'Imprimante STAR |   |

#### 🛧 🚘 > Panneau de configuration > Tous les Panneaux de configuration > Périphériques et imprimantes > Ajouter un périphérique Ajouter une imprimante Afficher les travaux d'impression en cours Propriétés du serveur c Nom Classification Catégorie de périphérique Fabricant Imprimantes (8) E Star TSP700II (TSP743II) Afficher les travaux d'impression en cours Print to PDF (Mac Desktop) Définir comme imprimante par défaut Microsoft XPS Document Writer Options d'impression 📇 Microsoft Print to PDF Propriétés de l'imprimante 🐲 HP Officejet 100 Mobile L411 ΗP 🖶 Fax Créer un raccourci CutePDF Writer Supprimer le périphérique 🚍 Amyuni Document Converter Résoudre les problèmes V Périphériques (4) Propriétés Virtual Mouse

### SELECTIONNEZ l'imprimante STAR TSP700II

Périphériques et imprimantes

### CLIC DROIT -> PROPRIETE DE L'IMPRIMANTE

| Général F                           | Partage            | Ports          | Avancé          | Gestion des couleurs |
|-------------------------------------|--------------------|----------------|-----------------|----------------------|
| Sécurité Paramètres du périphérique |                    |                | Star / Help     |                      |
| Paramètres                          | du périph          | érique Star TS | SP700II (TSP743 | 311)                 |
| 🖕 🔄 Affectat                        | ion d'un n         | nodèle à un b  | ac              | 12                   |
| FRIC                                | ~                  |                |                 |                      |
| 🖮 👘 Options                         | d'installat        | tion           |                 |                      |
| Print                               | : Mode: <u>Ra</u>  | détection      |                 |                      |
| Pape                                | er Type: <u>Bl</u> | ack Mark       |                 | marque noir          |
| 📄 🛃 Print                           | Setting            |                |                 | manque non           |
| Speed: <u>Middle</u>                |                    |                |                 | ranidité             |
| [                                   | Density: <u>+3</u> | 3              |                 | Tuplatte             |
| • • • • • • • •                     | Details            |                |                 |                      |
|                                     | Black Mark         | C .            |                 |                      |
| 🗄 🛃 Scali                           | ng                 |                |                 | and the state        |
|                                     | er Cut             |                |                 | orare de             |
|                                     | age Botto          | m: Full Cut    |                 | coupe                |
|                                     | ocument            | Bottom: Full   |                 | de billet            |
|                                     | ogo                |                |                 |                      |
| Bori                                | Logo<br>boral Unit | - 1            |                 |                      |
| E Perp                              | heral Unit         | . 2            |                 |                      |
| E-IEI Pen                           | onerar Onli        | 12             |                 |                      |
|                                     |                    |                |                 |                      |
|                                     |                    |                |                 |                      |
|                                     |                    |                |                 |                      |

### ACTIVEZ LES PARAMETRES CI-DESSUS puis OK